# Boka radannonser steg för steg

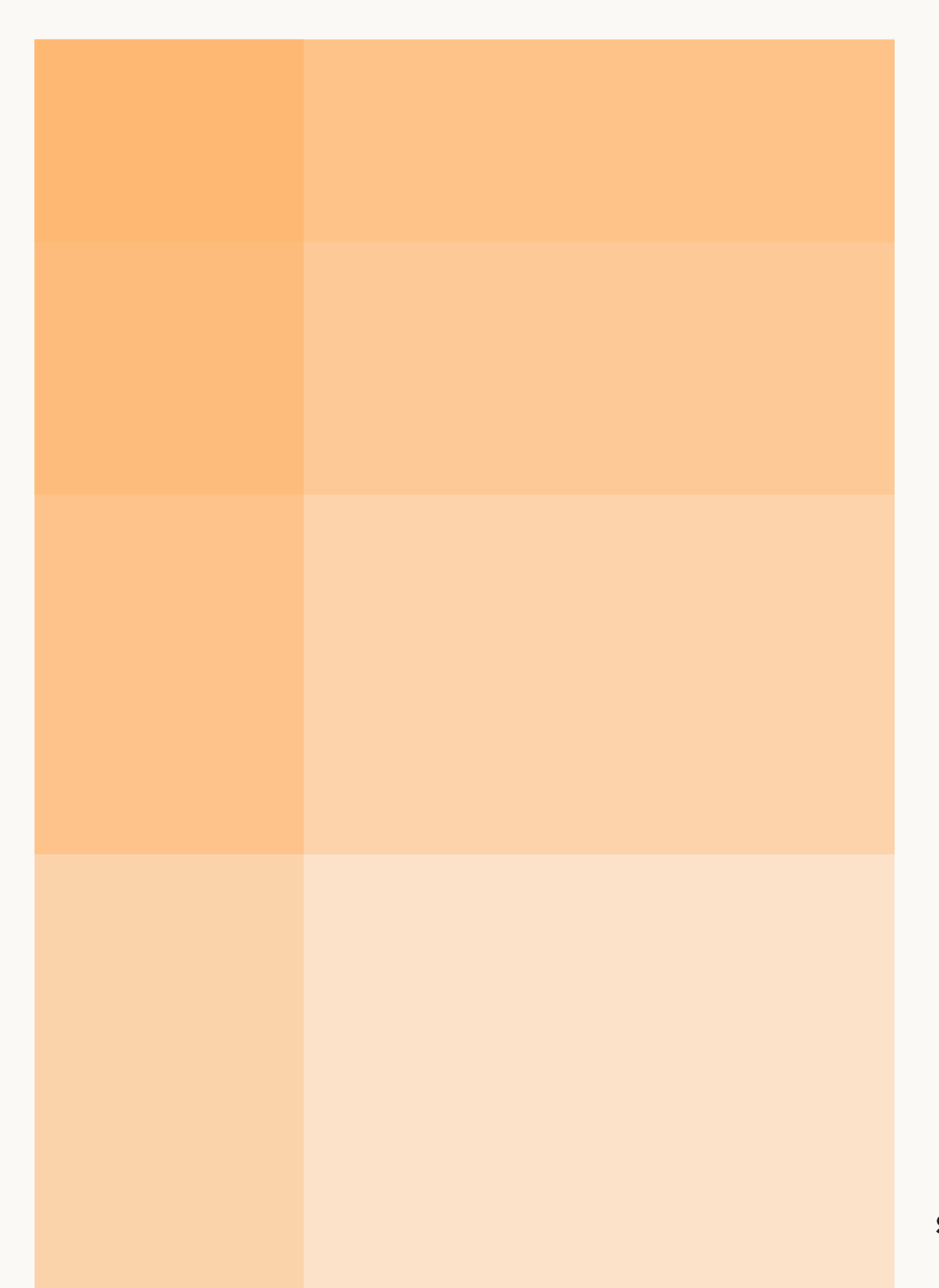

STAMPEN MEDIA.

# Radannonser är ett effektivt annonsformat

Att skapa, förhandsgranska och publicera en eller flera radannonser i Stampen Medias lokaltidningar är enkelt. I den här handboken guidar vi dig genom de 12 stegen för att skapa din egen radannons.

| Konstnads-  | Enkelt att skapa | Läsarskaran     |
|-------------|------------------|-----------------|
| effektivt   | och administrera | är trogen       |
| Har en stor | Stark lokal      | Lång            |
| räckvidd    | förankring       | observationstid |

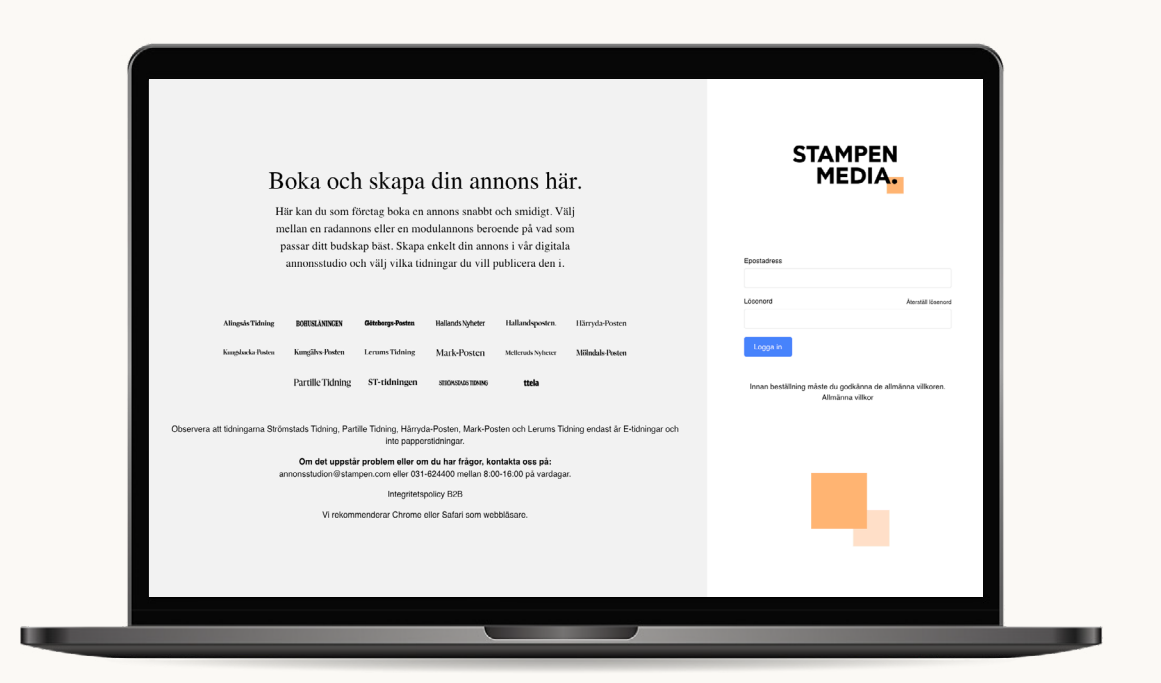

# 1. Gå till verktygets hemsida

Börja med att gå in på verktygets hemsida. Det gör du genom att skriva in följande adress i webbläsarens fönster: <u>foretag-stampen.cargoselfservice.com</u>

Tryck sedan på enter, knappen till höger på ditt tangentbord med den här symbolen:

### 2. Logga in

Välj ett alternativ för att logga in:

- 1. Om du redan har ett konto: Fyll i din mailadress samt ditt lösenord och klicka på "Logga in".
- 2. Om du har ett konto men har glömt ditt lösenord: Ange din mailadress och klicka på "Glömt ditt lösenord?". Öppna sedan din mail och följ instruktionerna för att välja ett nytt lösenord. När du har skapat ett nytt lösenord loggar du in enligt punkten ovan.
- **3. Om du saknar inloggningsuppgifter:** Maila annonsstudion@stampen.com eller ring 031-624400 mellan 8:00-16:00 på vardagar och ange ditt organisationsnummer så får du hjälp att skapa ett konto och komma igång.

# 3. Välj tidning

När du har loggat in i verktyget behöver du välja vilken tidning som din radannons ska synas i. Klicka på den tidningen som du väljer, du har följande alternativ:

Alingsås Tidning, Bohusläningen, Göteborgs-Posten, Hallandsposten, Hallands Nyheter, Härryda-Posten, Kungsbacka-Posten, Kungälvs-Posten, Lerums Tidning, Mark-Posten, Mellerud Nyheter, Mölndals-Posten, Partille Tidning, ST-tidningen, Strömstads Tidning, TTELA

| Alingsås Tidning  | BOHUSLÄNINGEN   | Göteborgs-Posten   | Hallands Nyheter | Hallandsposten.   | Härryda-Posten  |
|-------------------|-----------------|--------------------|------------------|-------------------|-----------------|
| Kungsbacka-Posten | Kungälvs-Posten | Lerums Tidning     | Mark-Posten      | Melleruds Nyheter | Mölndals-Posten |
| Partille Tidning  | ST-tidningen    | STRÖMSTADS TIDNING | ttela            |                   |                 |

# 4. Välj vilken typ av annons du vill ha

I Annonsstudion kan du välja att annonsera med radannonser eller modulannonser. En modulannons är en tidningsannons med ett bestämt format där kostnaden beror på annonsens storlek. En radannons innehåller en löpande text tillsammans med en liten bild eller logotyp och prissätts utifrån textens längd i millimeter.

Annonstyp

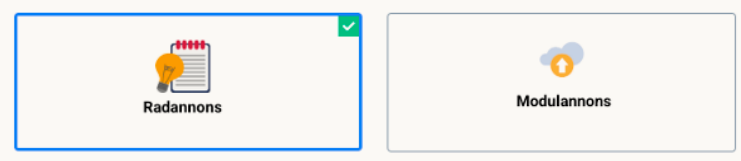

### 5. Välj vilken kategori din radannons tillhör

För att försäkra dig om att din radannons syns på rätt ställe väljer du vilken kategori den tillhör. Du kan välja mellan:

- Auktioner, loppis
- Meddelanden
- Resor
- Vernissage
- Bostad
- Motor
- Tjänster

- Båtar
- Nöjen
- Utbildning
- Kyrkor
- Predikoturer
- Varor
- Föreningsaktuellt

Vilka kategorier du har att välja mellan skiljer sig åt beroende på vilken tidning du valde i steg 3.

### 6. Välj rätt placering

Beroende på vilken kategori du valt i steg 5 kan du i detta steg behöva välja under vilken rubrik radannonsen ska placeras. Är det exempelvis en vara du vill sälja, köpa eller byta? Välj det som passar bäst in på syftet med din radannons.

#### Exempel:

Kategori: Varor Placering: Varor säljes, Varor köpes, Varor övrigt.

### 7. Välj datum

När vill du att din radannons ska publiceras? Välj ett eller flera datum genom att klicka på "Välj datum" och markera sedan rätt datum i kalendern.

| <   |     | Juni 2025 |     |     |     | >   |
|-----|-----|-----------|-----|-----|-----|-----|
| Mån | Tis | Ons       | Tor | Fre | Lor | Sön |
| 26  | 27  | 28        | 29  | 30  | 31  | 1   |
| 2   | 3   | 4         | 5   | 6   | 7   | 8   |
| 9   | 10  | 11        | 12  | 13  | 14  | 15  |
| 16  | 17  | 18        | 19  | 20  | 21  | 22  |
| 23  | 24  | 25        | 26  | 27  | 28  | 29  |
| 30  | 1   | 2         | 3   | 4   | 5   | 6   |
|     |     |           |     |     | Sta | ing |

Klicka på "Nästa" för att bekräfta dina radannonser och påbörja din annonsdesign.

# 8. Välj format på din radannons

Priser på din radannons bestäms ifrån hur stor den är och vilken tidning den ska synas i. Du kan välja mellan fyra olika format:

- 1 spalt med bild
- 1 spalt utan bild
- 2 spalter med bild
- 2 spalter utan bild

Notera att 2 spalter inte innebär att texten i din radannons delas upp i 2 kolumner utan det är bara ett sätt att mäta bredden på din radannons som utgår från tidningens design i övrigt.

#### Exempel:

Klicka på formatet som du vill använda. Då öppnas annonsredigeraren.

Ad quis eos volumenem enditatem iumquo eserum nuscilias eium eum fugiaspic tem fugit eium exped ut ped molor a dolupti is eum quid ma. Coria volorro omni ullaboritae ni ditatem harum facea nestem id ut aut quundam reperna.

1 spalt utan bild

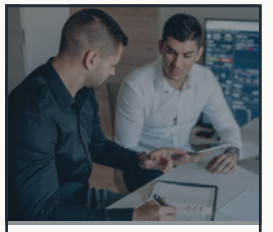

Ad quis eos volumenem enditatem iumquo eserum nuscilias eium eum fugiaspic tem fugit eium exped ut ped molor a dolupti is eum quid ma.

#### 1 spalt med bild

Ad quis eos volumenem enditatem iumquo eserum nuscilias eium eum fugiaspic tem fugit eium exped ut ped molor a dolupti is eum quid ma. Coria volorro omni ullaboritae ni ditatem harum facea nestem id ut aut quundam reperna.

#### 2 spalt utan bild

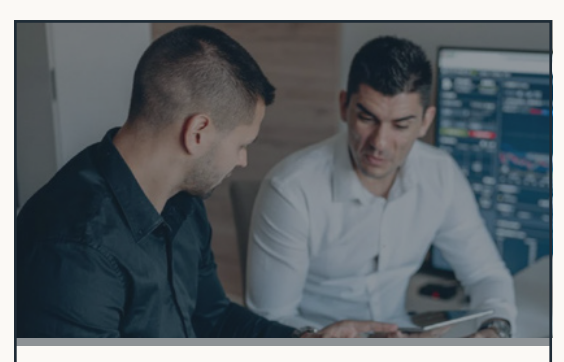

Ad quis eos volumenem enditatem iumquo eserum nuscilias eium eum fugiaspic tem fugit eium exped ut ped molor a dolupti is eum quid ma.

#### 2 spalt med bild

### 9. Skapa din radannons

Nu är det dags att lägga in innehållet i din radannons. Följande fält behöver du fylla i:

Rubrik: Skriv en tydlig och intresseväckande rubrik som fångar din läsares uppmärksamhet.

| <b>Text:</b> Fyll i din annonstext. Beskriv ditt<br>erbjudande och glöm inte att ta med alla                                              | Tips:                                                                                                    |
|----------------------------------------------------------------------------------------------------|----------------------------------------------------------------------------------------------------|
| komplettera din rubrik – inte upprepa<br>den. Avsluta med tydlig information om<br>vem du är och hur läsaren kommer i<br>kontakt med dig. | Använd <b>fet</b> eller <i>kursiv</i> text på några<br>väl utvalda ställen för att göra din text<br>lättare att läsa. |

**Lägg till bild:** Har du valt formatet bildannons? Då kan du till exempel lägga upp din logotyp eller ett foto. Du kan antingen dra bilden till rutan eller klicka på "Välj fil" och klicka dig fram till rätt bild.

#### Förhandsgranska din annons

Klicka på "Uppdatera förhandsvisning" för att se hur den kommer att se ut. Du kan även klicka på:

- **Spara utkast:** Då sparas din annons i verktyget så att du kan ta en paus och komma tillbaka och göra klart designen senare.
- Ladda ner annons: Är ni flera som ska tycka till om annonsen?
  Då kan du ladda ner den genom att trycka på knappen "Ladda ner annons" för att sedan kunna dela den med andra.

När du är nöjd klickar du på "Nästa" för att slutföra och betala för din annons.

# 10. Förhandsgranska din bokning

Här får du en överblick på din order. Du ser tydligt det/de datum du valt för publicering av din annons, kategori och placering. Har du valt färdigt material eller produktion av annons har du på denna sida möjlighet att ladda upp ditt material/manus eller din färdiga annons.

**Ange beställare:** Vill du ange vem du är som skapat annonsen, eller vill kassören att du anger en specifik referens till fakturan? Gör det genom att fylla i "Order beställd av" och/eller "Intern referens".

Har du en kampanjkod kan du fylla i den i fältet och klicka på "bekräfta kampanjkod".

Läs därefter igenom och godkänn villkoren genom att kryssa i rutan. 🔽

### 11. Betalning

Du kan antingen betala med kort, Swish eller faktura genom ett knappval. Följ därefter instruktionerna. När du är klar får du ett bekräftelsemail på att Stampen Media mottagit din annons. Så snart den blivit granskad och godkänd får du kvittot skickat till din e-post.

| Order beställd av                                                                                                    | Intern referens     | Använd material från tidigare order |                |                    |
|----------------------------------------------------------------------------------------------------|---------------------|-------------------------------------|----------------|--------------------|
| Jag har läst och godkänt villkoren nedan.<br>Innan beställning måste du godkänna de allmänna villkoren. Allmänna villkor |                     |                                     |                |                    |
| Skriv in kampanjkod                                                                                                    | Bekräfta kampanjkod |                                     |                |                    |
|                                                                                                    |                     |                                     |                |                    |
|                                                                                                    |                     | Föregående                          | Till Betalning | Betala via faktura |

*Till betalning = Swish eller kortbetalning. Faktura = faktura.* 

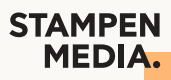

### Fem bonustips från Stampen Medias annonsexpert

- Formatera smart: Gör din annons lättare att läsa genom att använda fetstil, kursiv text samt smarta radbrytningar.
- Använd bild: Lägg till en bild i annonsen. Då fångar du läsarens uppmärksamhet!
- UNDVIK FÖR MÅNGA VERSALER: Använd stora bokstäver sparsamt. Det kan uppfattas som störande eller aggressivt.
- Var tydlig med nästa steg: Vad ska läsaren göra efter att hen har läst din annons? Inkludera viktiga detaljer som kontaktuppgifter och tider.
- Förhandsgranska noggrant: I sista steget av din annonsbokning får du en förhandsvisning. Kontrollera den noga så allt ser bra ut – exakt så kommer din annons se ut i tidningen.

### Har du några frågor?

Kontakta Stampen Medias kundtjänst så hjälper vi dig. Du når oss enkelt genom att maila **annonsstudion@stampen.com** eller ringa 031-62 44 00 mellan 8:00-16:00 på vardagar.